# 水利水电规程规范数据库 用户使用手册

中国水利水电出版社

## 1. 登录

输入网址后,即进入登录界面。

| 13利水电规程规范数据库                       |
|------------------------------------|
|                                    |
| ● 水陽水州水电水版社<br>www.waterpub.com.cn |

有以下两种登录方式:

- (1) IP 登录,机构用户在 IP 授权后可直接点击 IP 登录,无需填写用 户名密码。(部分机构 IP 段过于复杂,采用下面第 2 种登录方 式)
- (2)用户名密码方式登录。个人用户或部分机构用户填写用户名密码后点击"登录"按钮即可登入系统。

#### 2. 统一检索

登录后界面为统一检索框。输入关键词即可进行搜索,搜索结果

高亮显示。更多搜索功能如下:

| 不同资源类型                         |       |       |
|--------------------------------|-------|-------|
| 标准 图书 章节 图片                    | 搜索范围  | at Xe |
|                                | 全部  ▼ | ŧ.    |
| 预设关键词                          | 全部    |       |
| 大坝   混凝土   边坡稳定   防洪   农田   环境 | 标题    |       |
|                                | 全文    |       |

- (1) 搜索不同类型资源可切换标签。
- (2) 点击预设关键词可快速检索相关内容。
- (3) 点击"全部"下拉菜单,可调整关键词搜索范围。

此外,在后续界面的左上角有全局的搜索框,可随时进行统一检 索。

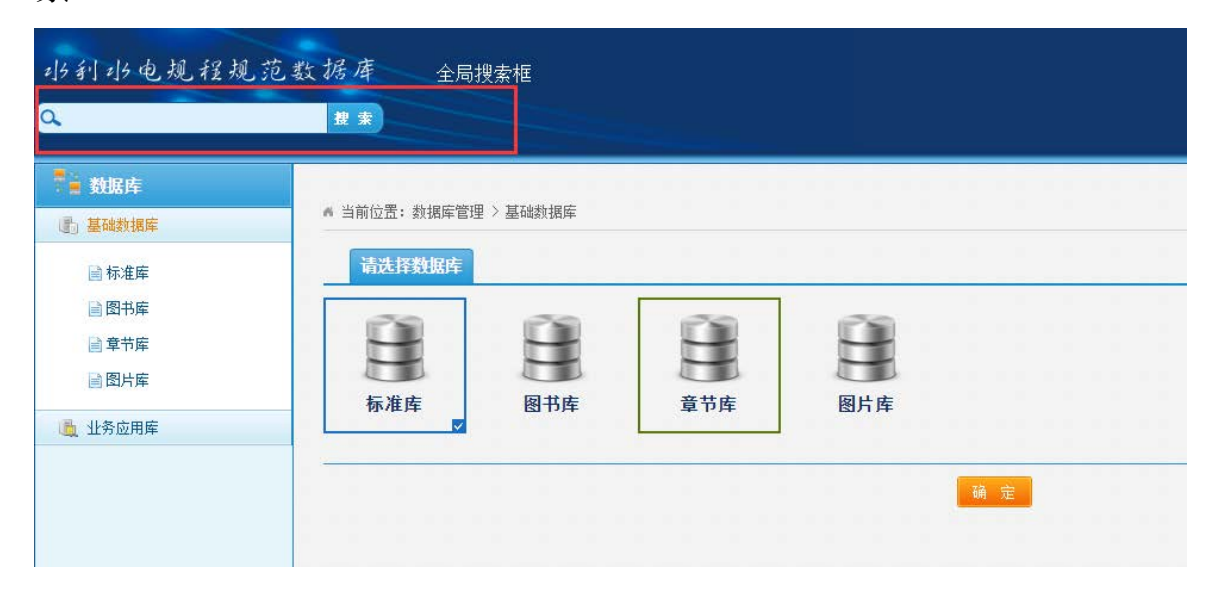

## 3. 分类导航

点击分类体系可进行分类浏览。

分类体系可与关键词检索进行联合查询。

| 水利水电规程规范数据库<br><sup>mit</sup> 1819 1819 1819 1819 1819 1819 1819 181 |
|----------------------------------------------------------------------|
| 13 利 13 电规程规范数据库<br>tite 1878 1876 1885                              |
| 13 利 13 电规程规范数据库<br>脚 III III III III III III III III III I          |
| 引9电规程规范数据库<br>1818 章 图15                                             |
| P 引 引 包 規 花 規 氾 張 花 存<br><sup>推 国形 章市 国H</sup>                       |
| <b>夏书 章节 图片</b>                                                      |
| <b>注 章节 国片</b>                                                       |
| 图书 章节 图片 · · · · · · · · · · · · · · · · · ·                         |
| 2日书 章节 2月月 - 一日 日本 日本 日本 日本 日本 日本 日本 日本 日本 日本 日本 日本 日本               |
| お 章节 図片                                                              |
|                                                                      |
| <b>全部 - 地</b>                                                        |
| エル・エーレス                                                              |
|                                                                      |
|                                                                      |
| 边坡稳定   防洪   农田   环境 标题                                               |
|                                                                      |
|                                                                      |
|                                                                      |
|                                                                      |
|                                                                      |
|                                                                      |
|                                                                      |
|                                                                      |
|                                                                      |

## 4. 资源浏览

在找到相应资源后,即可进行资源浏览。资源分为标准、图书、章节、 图片等。

(1) 标准

标准细览页面如下。

包括标准的详细信息、封面图片、内容简介、目录等内容

|                                             |            |          |      |          |     | -   | 0           | on at a |    |  |  |  |
|---------------------------------------------|------------|----------|------|----------|-----|-----|-------------|---------|----|--|--|--|
|                                             |            |          |      | Ť        | 昆艇土 | 面极力 | <b>隹</b> 石圳 | 设计      | 规范 |  |  |  |
| SL                                          | 【批准部门】     | 中华人民     | 共和国水 | 利部       |     |     |             |         |    |  |  |  |
| 8.25-361<br>et 1 1 4                        | 【主编单位】     |          |      |          |     |     |             |         |    |  |  |  |
| 常凝土菌植地石坝设计规范                                | 【主持机构】     | 水利部水     | 利水电规 | 划设计管     | 理局  |     |             |         |    |  |  |  |
| Unique and the complete laws resulting down | 【解释单位】     | 水利部水     | 利水电规 | 划设计总     | 院   |     |             |         |    |  |  |  |
|                                             | 【发布时间】     | 2013-01- | -22  |          |     |     |             |         |    |  |  |  |
|                                             | 【实施时间】     | 2013-04- | -22  |          |     |     |             |         |    |  |  |  |
| ****                                        | 【关键字】      | _        |      |          |     |     |             |         |    |  |  |  |
|                                             |            |          | -    |          | 12  |     |             |         |    |  |  |  |
| 点击查看大图                                      | 在线阅读       | 拶        | 章节阅讨 | <b>奕</b> | 收藏  |     |             |         |    |  |  |  |
|                                             |            |          |      |          |     |     |             |         |    |  |  |  |
| 内容简介                                        |            |          |      |          |     |     |             |         |    |  |  |  |
|                                             |            |          |      |          |     |     |             |         |    |  |  |  |
| 目录                                          |            |          |      |          |     |     |             |         |    |  |  |  |
| 目录                                          |            |          |      |          |     |     |             |         |    |  |  |  |
| 中华人民共和国水利部关于批:                              | 准发布水利行业标准的 | 公告 (混淆   | 社面板堆 | 石坝设计     | 规范) |     |             |         |    |  |  |  |
| 前言                                          |            |          |      |          |     |     |             |         |    |  |  |  |
| 1 总则                                        |            |          |      |          |     |     |             |         |    |  |  |  |
| 2 术语和符号                                     |            |          |      |          |     |     |             |         |    |  |  |  |
| 🕒 2.1 术语                                    |            |          |      |          |     |     |             |         |    |  |  |  |
| 🕒 2.2 符号                                    |            |          |      |          |     |     |             |         |    |  |  |  |
| 3 坝的布置和坝体分区                                 |            |          |      |          |     |     |             |         |    |  |  |  |
| 🕒 3.1 坝的布置                                  |            |          |      |          |     |     |             |         |    |  |  |  |
|                                             |            |          |      |          |     |     |             |         |    |  |  |  |

点击"在线阅读",可原版原式查看图书内容。可通过左侧书签 快速跳转至相应章节。

| 🧆 在线阅读                                                                                                    | ▶ 第6页 |                                                                                                    |                       |
|----------------------------------------------------------------------------------------------------|-------|----------------------------------------------------------------------------------------------------|-----------------------|
|                                                                                                    |       | SL 133-2014                                                                                                    | ,                     |
| 選挙式得参供総方法<br>主領無他:<br>他定要他:中华人民共和国水村<br>部<br>出版封稿:2014/10/27<br>日表<br>日表<br>日本<br>大平地進度各水利行业标准<br>的公告(選挙主義多位投給<br>方法)<br>方法<br>1 2回<br>2 2 1回 9件                                                               | 4     | 混凝土抗潜仪权强方法<br>1 宽置<br>本标准适用于混凝土抗律仪的首次校验。后续校验和使用中的检查。<br>2 引用文件<br>本标源引用了下列文件。<br>GHUT1226 一般压力表<br>1FF1002-2010 国家计量检定规程编写规则<br>5L352 水工服凝土试验规程<br>凡起在目前的引用文件。我注闭参加规律<br>凡起在目前的引用文件。引起新航本<br>《截折看的物改争》适用于本标准。 | B,                    |
| 3 単近<br>4 秋末要求<br>4 秋末要求<br>4 日本要求<br>4 二 小要求<br>4 二 小要求<br>5 秋気時<br>5 秋気時<br>5 七気温料<br>6 秋気時<br>6 七気治病的協力<br>6 二 代心病的協定<br>6 二 代心病的協定<br>6 二 代心病的協定<br>6 二 代心病的協定<br>6 二 代心病的協定<br>7 代心病病中医院調明<br>7 代心病病中医院調明 |       | 職員上執海役是領定硬化領員上執海性能的与用役為,主要由套領、介面、支架、加压系统、儲<br>水罐,压力控制系统相压力量示能管务组成,截属土執得权的压力控制系统有于希控制、半自动控制<br>和全自动控制三种形式,截截主執得权结构见用」.                                                                                         | 80. * 8.2%<br>- 0.4** |

点击"按章节阅读",在此模式下,可对文字内容进行复制。

| Q.                                                                                                    |                                                                                                    | 首页                  | BEA          | 体系分析                                  | 88       |
|----------------------------------------------------------------------------------------------------|----------------------------------------------------------------------------------------------------|---------------------|--------------|---------------------------------------|----------|
| ◎特列表<br>● 1.100                                                                                                    | A 当時位置: 席节河流                                                                                                    |                     |              | 2017年5月                               | 12日 星刈五  |
| 2 术语和符号<br>2 2.1 术语                                                                                                    | 资源名称:                                                                                                    |                     |              |                                       |          |
| <ul> <li>3.1 印約希蓋和初始分回</li> <li>3.1 印約希蓋</li> <li>3.2 切除分回</li> <li>3.2 切体分回</li> <li>4.3 订切林利和面積低度</li> <li>4.3 订切林利</li> </ul> | 5.1 规预结构<br>来源:5 现体设计                                                                                                    |                     |              |                                       |          |
| □ 5 切体设计<br>〕 5.1 坝顶结构<br>〕 5.2 坝坡                                                                                               | 5.1 NUMero                                                                                                    |                     |              |                                       |          |
| <ul> <li>5.3 税受分析</li> <li>5.4 运力和安防分析</li> <li>5.5 砂砾石坝体渗浊控制</li> <li>5.6 地震区坝体的抗震措施</li> <li>6 坝基处理</li> </ul>                 | 5.1.1 和原意意自由运行,布置和原设施和施工的更非确定,支持带用高不同早用5-8m,100m以上自和宣言当然他,如何原有交通更大<br>5.1.2 和原主持确定管断场情,编定可采用4-6m,特定意出项的1-1.2m,防造特许重要将自由于正常要未找。于更最优许通道不同 | 19 . 49393<br>1217. | NG TO ATTA P | ····································· |          |
| <ul> <li>○ 6.1 坝延及岸板开挖</li> <li>○ 6.2 坝延处理</li> <li>○ 7 混延土設板</li> <li>○ 8 混延土面板</li> <li>○ 8 混延土面板</li> </ul>                   | 的是中上新闻的图42,全记图2006~0.8~25小图,以和社会行走。                                                                                                    |                     |              |                                       |          |
| 3.2 面板厚度<br>3.3 面板混凝土<br>3.4 初時希愛<br>3.5 面板防約措施                                                                                  | 現在下古時间以降且時已成任時時,時年后處为25-10m,時時度當1m2z名。<br>任何的資源可以采用時面积後或整体的時刻沒能時代型代。                                                                    |                     |              |                                       |          |
| ○9 接碰止水<br>○ 9.1 接碰止水设置<br>○ 9.2 接碰止水材料                                                                                          | 5.1.3 的原始公顷星罩不疲水,并经接压和属原验算,防原电应设伸强强,其止水运和圆板的止水或圆板与防原电向水干接错的止水系接。                                                                        |                     |              | 6                                     | 79       |
| □ 10 分期語工与已建坝加高 □ 10.1 分期語工 □ 10.2 已建坝加高                                                                                         | 5.1.4 初次应该留沉早起来,其值可争争共以工程确定。河岸超高的设置应由现头处的草道,所须到现着观点处的最大值,用局部放进顶部                                                                        | 坝坡实现                | 元神经焉。        | (                                     | <u> </u> |
| :                                                                                                    | 5.1.5 防急增低能增强以上的现在,应用局体石料做钱,并确实排落。当和现代公期时,应按公期存单设计切顶排落,和顶位作好相比。                                                                         |                     |              |                                       |          |

点击"收藏"按钮可以对相应内容进行收藏。

(2) 图书

操作方式同"标准"。

(3) 章节

章节为标准和图书拆分出来的内容,为流式阅读方式,可进行 内容的复制。

| 4.5.3                                                |  |  |
|------------------------------------------------------|--|--|
| 1:4.5 明沟边坡防坍试验                                       |  |  |
| 4.5.3                                                |  |  |
| 试验处理设计:针对拟采用的防坍措施进行试验处理设计。                           |  |  |
| (1)选择适宜断面形式试验:宣布设不同边坡系数断面和复式断面的对比试验。                 |  |  |
| (2)加固方式及材料试验:根据当地条件选用混凝土板、砂(土)袋、砂卵石、砌石等护坡方式进行对比试验。   |  |  |
| (3)疏干边坡技术试验:宣布设暗管截渗疏干、砂滤料垫层导渗、土工织物反滤导渗等措施的对比试验和组合试验。 |  |  |
| (4)生物固坡试验:宣选适于当地条件的树种、草种及栽植方法进行对比试验。                 |  |  |
|                                                      |  |  |
| 庄—节                                                  |  |  |
|                                                      |  |  |

#### (4) 图片

图片详细页如下图所示。点击"点击查看大图"可放大图片进 行查看。

|        | 图B.0.2 混凝土V形漏斗结构   |
|--------|--------------------|
| 450mm  | 【图片来源】 胶结颗粒料筑坝技术导则 |
| nm .   | 【图片作者】             |
|        | 【图片类型】 本身资源图片      |
| (25mm  | 【图片大小】 0           |
|        | 【拍摄地】              |
| 151mm  | 【拍摄时间】             |
| l      | 【关键字】              |
| 占丰杏毛士肉 |                    |
| 黑山亘自八四 |                    |
| 國已當在   |                    |

# 5. 个人中心

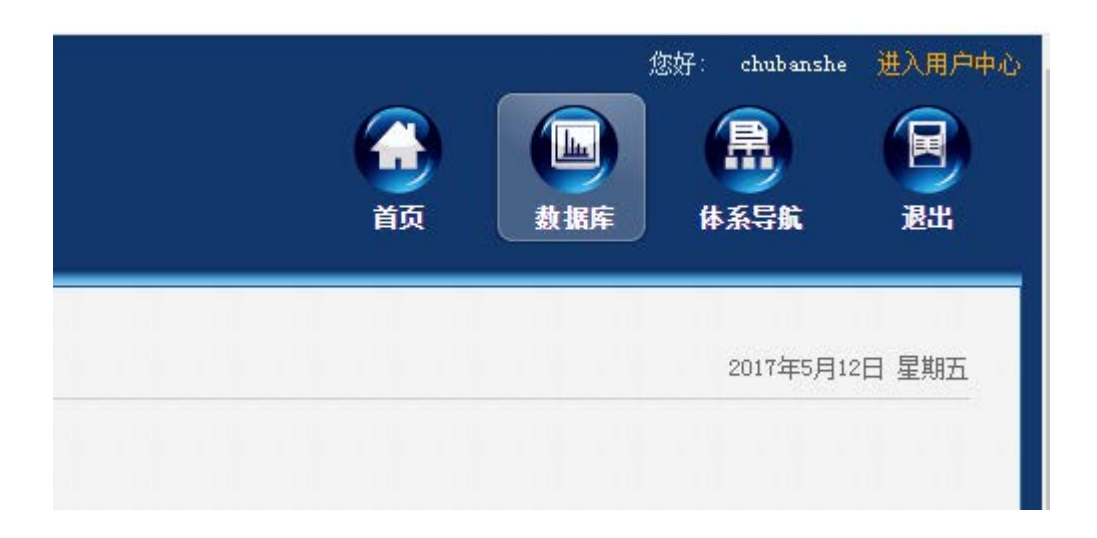

点击"进入用户中心"链接,进入个人中心功能界面,在此界面 里可以修改密码、查看已收藏的内容资源。

|      | 搜 索     |                   |      |
|------|---------|-------------------|------|
| 个人中心 |         |                   |      |
| 战的收藏 | ▲ 当前位置: | 个人中心 > 我的收藏       |      |
| 修改密码 |         |                   |      |
|      | 我的收     | 藏                 |      |
|      | 序号      | 资源名称              | 资源类型 |
|      | 1       | 混凝土面板堆石坝设计规范(英文版) | 标准   |
|      | 2       | 混凝土面板堆石坝设计规范      | 标准   |
|      |         |                   |      |

# 全新水利水电规程规范数据库即将推出,敬请关注!